# What's in the box?

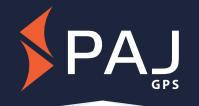

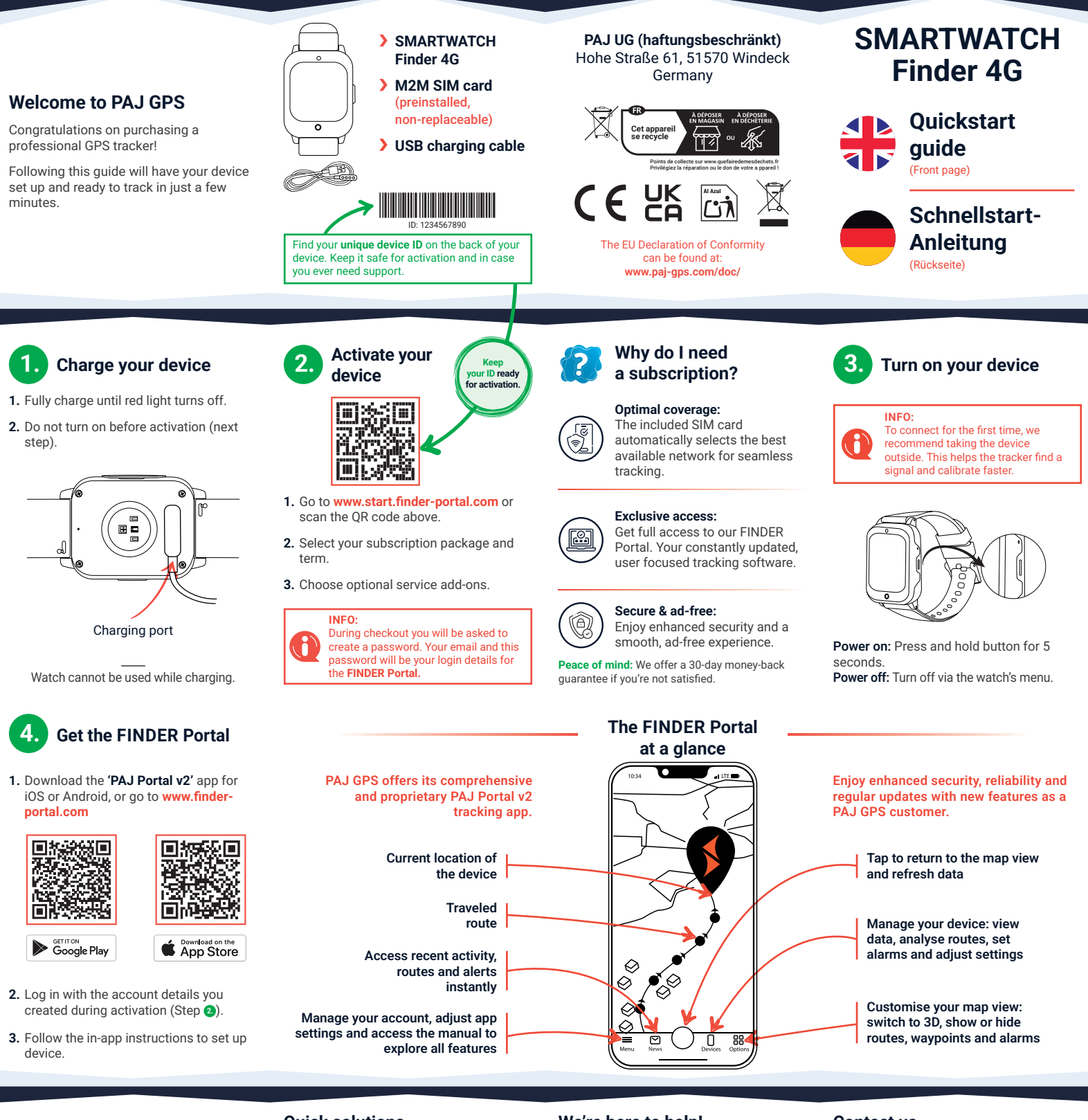

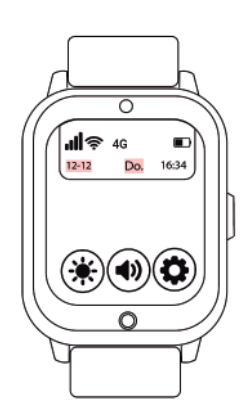

#### **Quick solutions**

ISSUE: Tracker isn't connecting or shows 'offline'?

version. To connect for the first time,

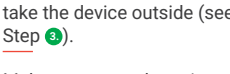

Make sure your phone is connected to the internet.

Restart the tracker by turning it off and on.

If the problem persists, please contact customer support.

### We're here to help!

If you have any questions or need help, our top-rated Support Team is available 24/7 to assist you in 7 different languages. We're always ready to ensure your experience is smooth and hassle-free.

## PRO TIP:

For detailed guides, technical sheets and the PAJ Portal app manual, visit: www.paj-gps.com/manual/

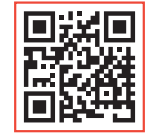

### Contact us

info@paj-gps.com +49 (0) 2292 39 499 59

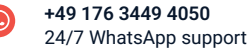

www.paj-gps.com/support/

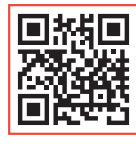

Update the app to the latest

Ensure the tracker is charged

and turned on.

take the device outside (see